# Kurzanleitung KiMuSearch

KiMuSearch bringt Gemeinden und Kirchenmusiker:innen zusammen: als Gemeinde können Sie Gesuche aufgeben, wenn Sie Musiker:innen für Gottesdienste oder Veranstaltungen suchen – als Musiker:in hinterlegen Sie Ihr Profil und Ihre Einsatzwünsche.

KiMuSearch bietet daraufhin für ein Gesuch seitens der Gemeinde passende Musiker:innen zur Kontaktaufnahme an.

Voraussetzung ist, dass Musiker:innen und Gemeinden in KiMuSearch registriert sind.

#### Inhaltsverzeichnis

| Registrierung                                                   | 2  |
|-----------------------------------------------------------------|----|
| Nach Registrierung und Anmeldung ein Musiker:inprofil erstellen | 3  |
| Nach Registrierung und Anmeldung ein Gemeindeprofil erstellen   | 8  |
| Ein Gesuch aufgeben                                             | 10 |
| Änderung von Benutzer:innen-Daten/Kontolöschung                 | 16 |

#### Registrierung

Beim allerersten Aufruf von KiMuSearch müssen Sie sich zunächst registrieren. In einem zweiten Schritt werden Sie dann nach der ersten Anmeldung gefragt, ob Sie ein Profil als Musiker:in oder als Gemeinde haben möchten.

| Anmelden                                             |  |
|------------------------------------------------------|--|
|                                                      |  |
| E-Mail-Adresse                                       |  |
|                                                      |  |
|                                                      |  |
| Passwort                                             |  |
|                                                      |  |
| Angemeldet hleihen                                   |  |
|                                                      |  |
| Anmelden                                             |  |
| Sie haben noch keine Kunto? <u>Hier Registrieren</u> |  |
|                                                      |  |

| E-Mail-Adresse                                       | hier zunächst mit Mail und Passwort registrieren,<br>in einem weiteren Schritt wird gefragt, ob Sie sich als Musiker:in<br>oder Gemeinde registrieren wollen und nach entsprechenden Infos gefragt |
|------------------------------------------------------|----------------------------------------------------------------------------------------------------|
| pea.schaefer@gmail.cor                               | n                                                                                                    |
| Passwort <u>*</u>                                    |                                                                                                    |
|                                                      |                                                                                                    |
| Ich akzeptiere die <u>Nutz</u>                       | zungsbedingungen                                                                                                    |
|                                                      | Registrieren                                                                                                    |
|                                                      |                                                                                                    |
| Bereits registriert? <u>Hier Ar</u>                  | melden                                                                                                    |
| Bereits registriert? <u>Hier Ar</u><br>H <b>ilfe</b> | <u>ımelden</u>                                                                                                    |

Nach Bestätigung Ihrer Mailadresse können Sie sich anmelden und ein Profil erstellen.

## Nach Registrierung und Anmeldung ein Musiker:inprofil erstellen

| He       | erzlich willkommen auf KiMuSearch - der Suchmaschine für Kirchenmusiker:innen                                                                         |
|----------|----------------------------------------------------------------------------------------------------|
| lo       | h bin Musiker:in                                                                                                    |
| Als      | : Musiker:in können Sie auf KiMuSearch Ihr Profil hinterlegen, um über passende Gesuche informiert zu werden.                                         |
|          | Musikenin-Profil erstellen                                                                                                    |
| lo       | h suche Musiker:innen                                                                                                    |
| Ge<br>Go | meinden sowie kirchliche Einrichtungen und Gruppen können KiMuSearch für die Suche nach Musiker:innen für<br>ittestdienste und andere Anlässe nutzen. |
|          | Gemeinde-Profil erstellen                                                                                                    |

| Vlein Profil                        |                                           |    |  |
|-------------------------------------|-------------------------------------------|----|--|
| Persönliche Date                    | n                                         |    |  |
|                                     |                                           |    |  |
| Name                                |                                           |    |  |
|                                     |                                           |    |  |
| Telefonnummer                       |                                           |    |  |
|                                     |                                           |    |  |
| Ihre Telefonnummer wird nur weiterş | regeben, wenn Sie eine Anfrage übernehmer | 1. |  |
|                                     | Speichern und weiter                      |    |  |

Erster Profilblock: Definition der Instrumente, die Sie spielen.

Hier können Sie mehrere Instrumente definieren, mit denen Sie gebucht werden möchten. Dazu können Sie Besonderheiten aufführen, wie z.B.: ...spiele besonders gerne Lieder aus Freitönen/Lebensweise

| en mochten. |
|-------------|
| ×           |
|             |
|             |
|             |
|             |
|             |
|             |
| 70          |
|             |
|             |

Zweiter Profilblock: die Mobilität.

Hier legen Sie fest, bis zu welcher Entfernung vom Wohnort Sie Anfragen erhalten können.

| Mobilität                                                   | hier können Sie festlegen,<br>wie weit der Einsatzort<br>vom Wohnort entfernt |
|-------------------------------------------------------------|-------------------------------------------------------------------------------|
| Aus welchem Umkreis möchten Sie Anfragen erhal              | ten? 20 km                                                                    |
| Adresse*                                                    |                                                                               |
| Straße und Hausnummer <u>*</u>                              |                                                                               |
| Postleitzahl <u>*</u>                                       |                                                                               |
| Ort <u>*</u>                                                |                                                                               |
| Hannover * Ihre Adresse wird nicht weiter gegeben. Diese An | gabe dient nur dazu, Anfragen in Ihrer Nähe zu finden.                        |
| Nur barrierefreie Spielorte berücksichtigen                 |                                                                               |

Dritter Profilblock: die Verfügbarkeit.

Sie dient einer groben Orientierung für die Suchmechanik, zu welchen Zeiten Sie generell gebucht werden können. Natürlich entscheiden Sie immer noch individuell bei den Gesuchen, ob für Sie der angefragte Zeitraum passt.

Vielleicht möchten Sie an Feiertagen wie Ostermontag, Reformationstag o.ä. trotz Berufstätigkeit als Musiker:in zur Verfügung stehen: dann setzen Sie Ihre Verfügbarkeit auch in der Zeile "Feiertage".

| KiMu search | BETATEST Me | ine Übersicht Öffentliche Ge | esuche    |           | Mein Konto ( |
|-------------|-------------|------------------------------|-----------|-----------|--------------|
|             | _           | 8-12 Uhr                     | 12-17 Uhr | 17-21 Uhr |              |
|             | Mittwoo     | h                            |           |           |              |
|             |             | 8-12 Uhr                     | 12-17 Uhr | 17-21 Uhr |              |
|             | Donner      | stag                         |           |           |              |
|             |             | 8-12 Uhr                     | 12-17 Uhr | 17-21 Uhr |              |
|             | Freitag     |                              |           |           |              |
|             |             | 8-12 Uhr                     | 12-17 Uhr | 17-21 Uhr |              |
|             | Samsta      | z                            |           |           |              |
|             |             | 8-12 Uhr                     | 12-17 Uhr | 17-21 Uhr |              |
|             | Sonntag     | 5                            |           |           |              |
|             |             | 8-12 Uhr                     | 12-17 Uhr | 17-21 Uhr |              |
|             |             | e                            |           |           |              |
|             |             | 8-12 Uhr                     | 12-17 Uhr | 17-21 Uhr |              |
|             |             |                              | Speichern |           |              |

So sieht der Startbildschirm nach Anmeldung für eine/n angemeldete/n Musiker:in aus: Es werden immer aktuell anliegenden Anfragen und bereits übernommene Gesuche angezeigt. Natürlich wird man auch per Mail über Anfragen benachrichtigt. Bei einer Übernahme eines Gesuchs werden entsprechende Kontaktdaten übermittelt.

| Angefragte Gesuche                                  |              |
|-----------------------------------------------------|--------------|
| Aktuell liegen keine passenden Gesuche für Sie vor. |              |
| Übernommene Gesuche                                 |              |
| Aktuell haben Sie keine Gesuche übernommen.         |              |
| Mein Profil                                         |              |
| Persönliche Daten bearbeiten                        | $\checkmark$ |
| 𝗳 Instrumente bearbeiten                            | $\checkmark$ |
| Q Mobilität bearbeiten                              | $\checkmark$ |
| 🗎 Verfügbarkeit bearbeiten                          | $\sim$       |
|                                                     |              |

So könnte eine Anfrage mit anschließender Übernahme am Smartphone aussehen: Zuerst bekommt man eine Mail mit den Daten der Anfrage und dem link zu dem Gesuch, daraufhin kann man das Gesuch annehmen oder "kein Interesse" bekunden. Dann kann die suchende Gemeinde weitere passende Musiker:innen anfragen.

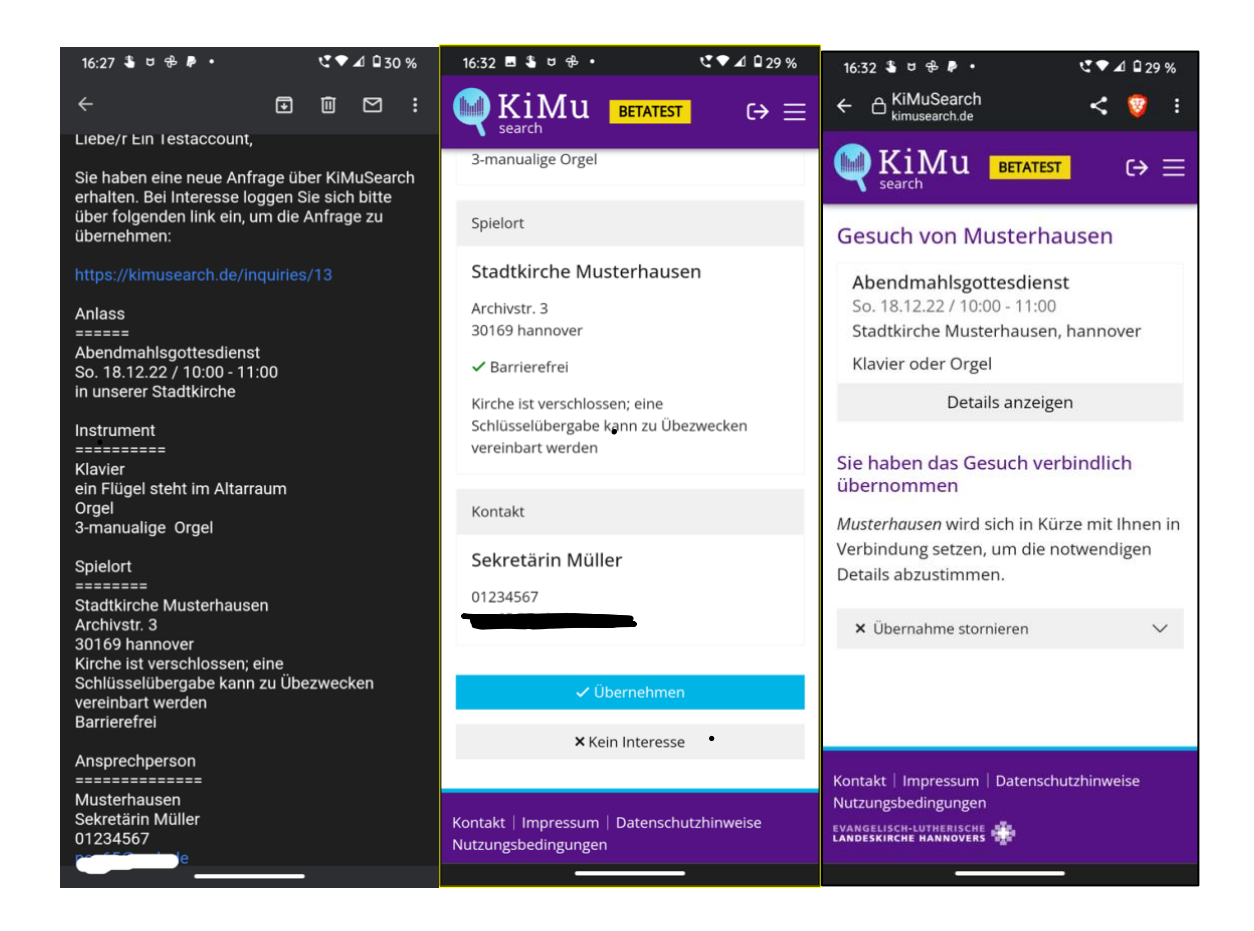

Nach Registrierung und Anmeldung ein Gemeindeprofil erstellen

| Herzlich willkommen auf KiMuSearch - der Suchmaschine für Kirchenmusiker:innen                                                                                                    |
|----------------------------------------------------------------------------------------------------|
| Ich bin Musiker:in                                                                                                    |
| Als Musiker:in können Sie auf KiMuSearch Ihr Profil hinterlegen, um über passende Gesuche informiert zu werden.                                                                     |
| Musiker:in-Profil erstellen                                                                                                    |
| Ich suche Musiker:innen<br>Gemeinden sowie kirchliche Einrichtungen und Gruppen können KiMuSearch für die Suche nach Musiker:innen für<br>Gottestdienste und andere Anlässe nutzen. |
|                                                                                                    |
| Gemeinde-Profil erstellen                                                                                                    |

Erster Profilblock: die Gemeindedaten hinterlegen

| Meine Gemeinde        |  |    |
|-----------------------|--|----|
| Name                  |  |    |
| Gemeindename <u>*</u> |  |    |
| Musterhausen          |  |    |
| Beschreibung          |  |    |
|                       |  |    |
|                       |  | 11 |

<u>Zweiter Profilblock</u>: eine Liste mit Ansprechpersonen und ihren Kontaktdate hinterlegen Zu jedem Gesuch müssen Sie eine Kontaktperson angeben – haben Sie wechselnde Ansprechpartner:innen, z.B. bei mehreren möglichen Spielorten, können Sie hier mehrere Ansprechpersonen mit Mail und Telefon hinterlegen und später einfach nur auswählen.

| Kontakt                  | Sie konnen nier mehrere Kontaktmöglichkeiten dennieren und<br>- je nach Verfügberkeit - für jedes Gesuch einzeln auswählen |
|--------------------------|----------------------------------------------------------------------------------------------------|
| itte wählen Sie einen Ko | ntakt für Rückfragen von interessierten Musiker:innen aus.                                                                 |
| Kontakte <u>*</u>        |                                                                                                    |
| 🔘 Sekretärin Müller      |                                                                                                    |

So sieht Ihr Startbildschirm als Gemeinde aus- Sie können nun Gesuche aufgeben.

| Offene Gesuche<br>Aktuell liegen keine Gesuche vor. |                    |        |
|-----------------------------------------------------|--------------------|--------|
|                                                     | + Gesuch erstellen |        |
| Übernommene Gesuche                                 |                    |        |
| Aktuell wurden keine Gesuche übernommen.            |                    |        |
| Gemeinde-Profil                                     |                    |        |
| ሐ Gemeindedaten bearbeiten                          |                    | $\sim$ |
| 왐 Ansprechpersonen bearbeiten                       |                    | $\sim$ |
|                                                     |                    |        |

### Ein Gesuch aufgeben

Jedes Gesuch erfordert die Angabe eines Titels/Anlass, dazu ist eine Beschreibung möglich, weiterhin natürlich Datum und Uhrzeit des Einsatzes.

| leue                | s Ge                                 | suci                                | n                                                     |                                                  |                                                                                               |                                  |                                  |                      |
|---------------------|--------------------------------------|-------------------------------------|-------------------------------------------------------|--------------------------------------------------|-----------------------------------------------------------------------------------------------|----------------------------------|----------------------------------|----------------------|
| ۹nla                | ass                                  |                                     |                                                       |                                                  |                                                                                               |                                  |                                  |                      |
|                     |                                      |                                     |                                                       |                                                  |                                                                                               |                                  |                                  |                      |
| Name                | 2                                    |                                     |                                                       |                                                  |                                                                                               |                                  |                                  |                      |
| Abe                 | ndma                                 | hisgo                               | ttesdi                                                | enst                                             |                                                                                               |                                  |                                  |                      |
| Besch               | nreibu                               | ng                                  |                                                       |                                                  |                                                                                               |                                  |                                  |                      |
| in u                | nsere                                | r Stad                              | tkirch                                                | e                                                |                                                                                               |                                  |                                  |                      |
|                     |                                      |                                     |                                                       |                                                  |                                                                                               |                                  |                                  |                      |
|                     |                                      |                                     |                                                       |                                                  |                                                                                               |                                  |                                  |                      |
| Datur               | n *                                  |                                     |                                                       |                                                  |                                                                                               |                                  |                                  |                      |
|                     |                                      |                                     |                                                       |                                                  |                                                                                               |                                  |                                  |                      |
| i                   |                                      |                                     |                                                       |                                                  |                                                                                               |                                  |                                  |                      |
| ä                   |                                      |                                     |                                                       | har                                              | . 202                                                                                         | 2                                |                                  |                      |
| Begin               | <<br><<br>Mo                         | N                                   | ovem<br><sub>Mi</sub>                                 | ber \                                            | 202<br>Fr                                                                                     | 2<br>Sa                          | ><br>50                          |                      |
| Begin               | <<br>Mo                              | N<br>Di<br>1                        | ovem<br>Mi<br>2                                       | nber \<br>Do                                     | 202<br>Fr                                                                                     | 2<br>Sa                          | ><br>So                          |                      |
| Begin<br>©<br>Ende  | <<br>Mo<br>31                        | N<br>Di<br>1                        | ovem<br>Mi<br>2                                       | ber<br>Do<br>3                                   | 202<br>Fr<br>4                                                                                | 2<br>Sa<br>5                     | ><br>So<br>6                     |                      |
| Begir<br>()<br>Ende | <<br>Mo<br>31<br>7                   | N<br>Di<br>1<br>8                   | ovem<br>Mi<br>2<br>9                                  | ber<br>Do<br>3<br>10                             | 202<br>Fr<br>4<br>11                                                                          | 2 sa<br>5<br>12                  | ><br>So<br>6<br>13               |                      |
| Begir<br>©<br>Ende  | <<br>Mo<br>31<br>7<br>14             | N<br>Di<br>1<br>8<br>15             | ovem<br>Mi<br>2<br>9<br>16                            | 10000000000000000000000000000000000000           | 202<br>Fr<br>4<br>11<br>18                                                                    | 2 sa<br>5<br>12<br>19            | ><br><b>So</b><br>13<br>20       |                      |
| Begir<br>©<br>Ende  | <<br>Mo<br>31<br>7<br>14<br>21       | N<br>Di<br>1<br>8<br>15<br>22       | oven<br>Mi<br>2<br>9<br>16<br>23                      | <b>ber 5</b><br><b>Do</b><br>3<br>10<br>17<br>24 | 202<br>Fr<br>4<br>11<br>18<br>25                                                              | 2<br>5<br>12<br>19<br>26         | ><br>So<br>6<br>13<br>20<br>27   | Speichern und weiter |
| Ende                | <<br>Mo<br>31<br>7<br>14<br>21<br>28 | N<br>Di<br>1<br>8<br>15<br>22<br>29 | 0 <b>vem</b><br><u>Mi</u><br>2<br>9<br>16<br>23<br>30 | 10 0<br>3<br>10<br>17<br>24<br>1                 | <ul> <li>202</li> <li>Fr</li> <li>4</li> <li>11</li> <li>18</li> <li>25</li> <li>2</li> </ul> | 2 Sa<br>5<br>12<br>19<br>26<br>3 | > 50<br>6<br>13<br>20<br>27<br>4 | Speichern und weiter |

Im weiteren Verlauf können Sie verschiedene Instrumente definieren, die für diese Veranstaltung gesucht werden. Zu den Instrumenten können optional Besonderheiten eingetragen werden, die für den/die Musiker:innen wichtig für eine Entscheidung bzgl. einer Zusage sein können.

| leues Gesuch                                                                                       |                                     |
|----------------------------------------------------------------------------------------------------|-------------------------------------|
| nstrumente                                                                                         |                                     |
| ier können Sie ein oder mehrere Instrument(e) eintragen. Ihr Gesuch erreicht dann<br>avon spielen. | Musiker:innen, die mindestens eines |
| Instrument *                                                                                       | ×                                   |
| Orgel                                                                                              |                                     |
| Besonderheiten                                                                                     |                                     |
| 3-manualige Orgel                                                                                  |                                     |
| z.B. "Einmanualige Kirchenorgel ohne Pedal"                                                        |                                     |
| Instrument *                                                                                       | ×                                   |
| Klavier                                                                                            |                                     |
| Besonderheiten                                                                                     |                                     |
| ein Flügel steht im Altarraum                                                                      |                                     |
| z.B. "Einmanualige Kirchenorgel ohne Pedal"                                                        | ×1                                  |
| + Instrument hinzufügen                                                                            |                                     |
| Speichern und weiter                                                                               |                                     |

In einem weiteren Schritt definieren Sie den Einsatzort – dies kann eine Kirche/Kapelle/Gemeindehaus o.ä. sein. Auch hier kann auf Besonderheiten hingewiesen werden

| nielort                          |                                                             |  |
|----------------------------------|-------------------------------------------------------------|--|
| piciore                          |                                                             |  |
| Spielort .*                      |                                                             |  |
| Stadtkirche Musterhausen         |                                                             |  |
|                                  |                                                             |  |
| Straße und Hausnummer <u>*</u>   |                                                             |  |
| Am                               |                                                             |  |
| Postleitzahl <u>*</u>            |                                                             |  |
|                                  |                                                             |  |
| Ort *                            |                                                             |  |
|                                  |                                                             |  |
|                                  |                                                             |  |
| Besonderheiten des Spielorts     |                                                             |  |
| Kirche ist verschlossen; eine So | hlüsselübergabe kann zu <u>Übezwecken</u> vereinbart werden |  |
|                                  |                                                             |  |
| Day Cajalant int havrianafusi a  |                                                             |  |
| Der Spielort ist barriererrei ei | rreichbar                                                   |  |
|                                  | Consistence and another                                     |  |

In einem letzten Schritt geben Sie die zuständige Kontaktperson für dieses Gesuch an; diese Person ist dann im weiteren Verlauf nach einer Zusage eines/einer Musiker:in für die Kontaktaufnahme zuständig.

| Kontakt                    | Sie können hier mehrere Kontaktmöglichkeiten definieren und<br>- je nach Verfügberkeit - für jedes Gesuch einzeln auswählen |
|----------------------------|----------------------------------------------------------------------------------------------------|
| Bitte wählen Sie einen Kor | ntakt für Rückfragen von interessierten Musiker:innen aus.                                                                  |
| Kontakte <u>*</u>          |                                                                                                    |
| 🔘 Sekretärin Müller        |                                                                                                    |
|                            | Speichern und weiter                                                                                                    |

Sie werden nun aufgefordert, Ihr Gesuch noch einmal zu überprüfen, da die Eingaben später nicht mehr geändert werden können.

| leues Gesuch                                                   |                                                     |
|----------------------------------------------------------------|-----------------------------------------------------|
| Angaben prüfen                                                 |                                                     |
| ast fertig! Bitte überprüfen Sie noch einmal alle Angaben. Sie | e können das Gesuch anschließend nicht mehr ändern. |
| Anlass                                                         | 🖉 ändern                                            |
| Abendmahlsgottesdienst<br>So. 18.12.22 / 10:00 - 11:00         |                                                     |
| in unserer Stadtkirche                                         |                                                     |
| Instrumente                                                    | 🖉 ändern                                            |
| Klavier<br>ein Flügel steht im Altarraum                       |                                                     |
| Orgel<br>3-manualige Orgel                                     |                                                     |
| Spielort                                                       | 🖉 ändern                                            |
| Stadtkirche Musterhausen                                       |                                                     |
| Archivstr. 3<br>30169 hannover                                 |                                                     |
| ✓ Barrierefrei                                                 |                                                     |
| Kirche ist verschlossen; eine Schlüsselübergabe kann zu Üb     | sezwecken vereinbart werden                         |
| Kontakt                                                        | 🖉 ändern                                            |
| Sekretärin Müller                                              |                                                     |
| 01234567                                                       |                                                     |
| OK ur                                                          | ad weiter                                           |

Nun sucht KiMuSearch passende Musiker:innenprofile für Ihr Gesuch und bietet Sie Ihnen zur Kontaktaufnahme an..

| Gesuch                                                                                                    |   |
|----------------------------------------------------------------------------------------------------|---|
| Abendmahlsgottesdienst<br>So. 18.12.22 / 10:00 - 11:00<br>Stadtkirche Musterhausen, hannover<br>Klavier oder Orgel |   |
| Details anzeigen                                                                                                   |   |
| Musiker:innen benachrichtigen<br>20 Profile passen auf Ihr Gesuch. Wen möchten Sie benachrichtigen?                |   |
| Alle auswählen                                                                                                    |   |
| Ein Testaccount                                                                                                    | 0 |

Sie können sich Details zu den passenden Profilen anzeigen lassen und haben die Wahl, wen Sie kontaktieren wollen.

| Gesuch     Instrumente   Orgel (C)     So. 18.12.22.21 (1000 - 11:100)   StadtKriche Musterhausen, hannover   Klavier oder Orgel   durch Klick auf "i" kann man sich Kurzinfos zu Musikerprofilen anzeigen lassen   Musiker:innen benachrichtigen   20 Profile passen auf ihr Gesuch. Wen möchten Sie benachrichtigen?   Other StadtKritige   Musiker:innen benachrichtigen   Other StadtKritige   Die Ein Testaccount   Musiker:innen benächtigen   Other StadtKritige   Wuskerienen benächtigtige   Other StadtKritige   Other StadtKritige   Other StadtKritige   Other StadtKritige                                                                                                    | Eir                                                                                                    | 1 Testaccount 53                                                                                                    | ×   |
|----------------------------------------------------------------------------------------------------|----------------------------------------------------------------------------------------------------|----------------------------------------------------------------------------------------------------|-----|
| GeSUCIN Orgel (C)  Abendmahlsgottesdi So. 18.12.22/10:00 - 11:00 Stadtkirche Musterhausen, hannover Klavier oder Orgel durch Klick auf "i" kann man sich Kurzinfos zu Musikerprofilen anzeigen lassen  Musiker:innen benachrichtigen Dorffile passen auf Ihr Gesuch. Wen möchten Sie benachrichtigen?  Alle auswählen Ein Testaccount                                                                                                    | Cocush                                                                                                    | ıstrumente                                                                                                    |     |
| Abendmahlsgottesdi         So. 18,12,22,1000-1100         Stadtkirche Musterhausen, hannover         Klavier oder Orgel         durch Klick auf "i" kann man sich Kurzinfos zu Musikerprofilen anzeigen lassen         Musiker:innen benachrichtigen         20 Profile passen auf Ihr Gesuch. Wen möchten Sie benachrichtigen?         i       Alle auswählen         i       Ein Testaccount                                                                                                    | Gesuch                                                                                                    | Orgel (C)                                                                                                    |     |
| Klavier oder Orgel     durch Klick auf , "i" kann man sich Kurzinfos zu Musikerprofilen anzeigen lassen   Constant State State | Abendmahlsgottesdi<br>So. 18.12.22 / 10:00 - 11:00<br>Stadtkirche Musterhausen, han                                                                                                    | nover                                                                                                    |     |
| Alle auswählen     Ein Testaccount     Musker:innen benchrichtigen     Nusker:innen benchrichtigen     Tertersonet     Statististististististististististististist                                                                                                    | Klavier oder Orgel                                                                                                    | durch Klick auf "i" kann man sich Kurzin<br>zu Musikerprofilen anzeigen lassen                                          | fos |
| 20 Profile passen auf Ihr Gesuch. Wen möchten Sie benachrichtigen?                                                                                                    | Musiker:innen benach                                                                                                    | richtigen                                                                                                    |     |
| Alle auswählen Ein Testaccount Musiker:innen benachrichtigen Couse test Couse test <                                                                                                    | 20 Profile passen auf Ihr Gesuch. V                                                                                                    | Ven möchten Sie benachrichtigen?                                                                                        |     |
| Important                                                                                                    | Alle auswählen                                                                                                    |                                                                                                    |     |
| Musikerinnen benachrichtigen         2b Trolle passen ad for Gesuch. Wen modten Sie benachrichtigent         Messawhim         In frastacosti         O         Gasie Bek         O         Gasie Bek         O         In dia Wagie         O         Sherneka Ingel         O         Gaste Tack         O         Sherneka Ingel         O         Indentages         Messawhilten und benachrichtigen         O         Sterinen beliebig viele vorgeschlagene Musiker:innen<br>auswählen und benachrichtigen         O         Ratuene Baumann         O         Nett Razue         O         Sterinen beliebig viele vorgeschlagene Musiker:innen<br>auswählen und benachrichtigen         O         Ratuene Bauman         O         Inda Hauge         O         Nature Ratue         O         Inda Hauge         O         Ratuene Bauman         O         Inda Hauge         O         Inda Hauge         O         Natuene Bauman                                                                                                    | Ein Testaccount                                                                                                    |                                                                                                    | (1) |
|                                                                                                    | Ein Testaccount     Trudy Vlogt     Gussle Beck     Akine Frank                                                                                                    | 0                                                                                                    |     |
|                                                                                                    | Notel Hartmann  Hartmann | e Musiker:innen<br>tigen<br>0<br>0<br>0<br>0<br>0<br>0<br>0<br>0<br>0<br>0<br>0<br>0<br>0<br>0<br>0<br>0<br>0<br>0<br>0 |     |

Wenn ein/e Musiker:in ein Gesuch übernommen hat, wird die angegebene Kontaktperson benachrichtigt. Nun ist es ihre Aufgabe, den direkten Kontakt mit dem/der Musiker:in zwecks weiterer Vereinbarungen und Absprachen aufzunehmen.

| versicht Archiv                                                                                                    |          |
|----------------------------------------------------------------------------------------------------|----------|
| Gesuch                                                                                                    |          |
| Abendmahlsgottesdienst<br>So. 18.12.22/10:00 - 11:00<br>Stadtkirche Musterhausen, hannover<br>Klavier oder Orgel    |          |
| Details anzeigen                                                                                                    |          |
| Das Gesuch wurde von <i>Ein Testaccount</i> übernommen!<br>Bitte setzen Sie sich zeitnah mit ihm/ihr in Verbindung. |          |
| Kontaktdaten für die weiteren Vereinbarungen zuständig                                                              | tner:in) |
| Ein Testaccount<br>012345678                                                                                        |          |
| Instrument                                                                                                    |          |
| Orgel (C)                                                                                                    |          |
| Weitere Aktionen<br>× Übernahme stornieren                                                                          | ~        |
| Verlauf                                                                                                    |          |
| 27.10.22 16:32 durch Ein Testaccount<br>Ein Testaccount hat das Gesuch übernommen                                   |          |
| 27.10.22 16:21 durch Musterhausen<br>Ein Testaccount wurde benachrichtigt                                           |          |
| 27.10.22 16:16 durch Musterhausen<br>Das Gesuch wurde erstellt                                                      |          |

### Benachrichtigung per Mail an die Kontaktperson

| KiMuSearch: Gesuch übernommen                                                                             |
|----------------------------------------------------------------------------------------------------|
| noreply@kimusearch.de <noreply@kimusearch.de></noreply@kimusearch.de>                                     |
|                                                                                                    |
| Liebe/r Sekretärin Müller,                                                                                |
| Ihr Gesuch wurde von Ein Testaccount übernommen. Bitte setzen Sie sich zeitnah mit ihm/ihr in Verbindung. |
| Gesuch                                                                                                    |
|                                                                                                    |
| Abendmahlsgottesdienst                                                                                    |
| So. 18.12.22 / 10:00 - 11:00                                                                              |
| Stadtkirche Musterhausen, hannover                                                                        |
| Klavier                                                                                                   |
| Orgel                                                                                                    |
|                                                                                                    |
| Musiker:in                                                                                                |
| =======                                                                                                   |
| Ein Testaccount                                                                                           |
| Orgel (C)                                                                                                 |
|                                                                                                    |
| Telefon: 012345678                                                                                        |
| E-Mail:                                                                                                   |
|                                                                                                    |

•

# Änderung von Benutzer:innen-Daten/Kontolöschung

In den Kontoeinstellungen können Sie jederzeit Ihre Zugangsdaten ändern oder sich komplett von KiMuSearch abmelden.

| KiMu search | BETATEST Meine Übersicht Öffentliche Gesuche                        | Mein Konto (-> |
|-------------|---------------------------------------------------------------------|----------------|
|             | Mein Benutzer:innen-Konto                                           |                |
|             | E-Mail-Adresse *                                                    |                |
|             | pea.schaefer@gmail.com                                              |                |
|             | Neues Passwort                                                      | 1              |
|             | Leer lassen, wenn Sie das Passwort nicht ändern möchten             |                |
|             | Neues Passwort wiederholen                                          |                |
|             | Aktuelles Passwort *                                                |                |
|             | wir benötigen ihr aktuelles Passwort, um die Änderung zu bestätigen |                |
|             | Aktualisieren                                                       |                |
|             | Konto löschen<br>Sie mächten KilduSearch nicht weiter verwenden?    |                |
|             | Geben Sie zur Bestätigung Ihr Passwort ein <u>*</u>                 |                |
|             |                                                                     |                |
|             | Benutzer:innenkonto jetzt löschen                                   |                |
|             |                                                                     |                |
|             | Kontakt   Impressum   Datenschutzhinweise   Nutzungsbedingungen     | )              |